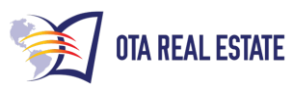

Looking for: sfr & condo's with absentee owners

Sample data selections will appear in this <u>COLOR</u>. You may change these criteria to match your location and search.

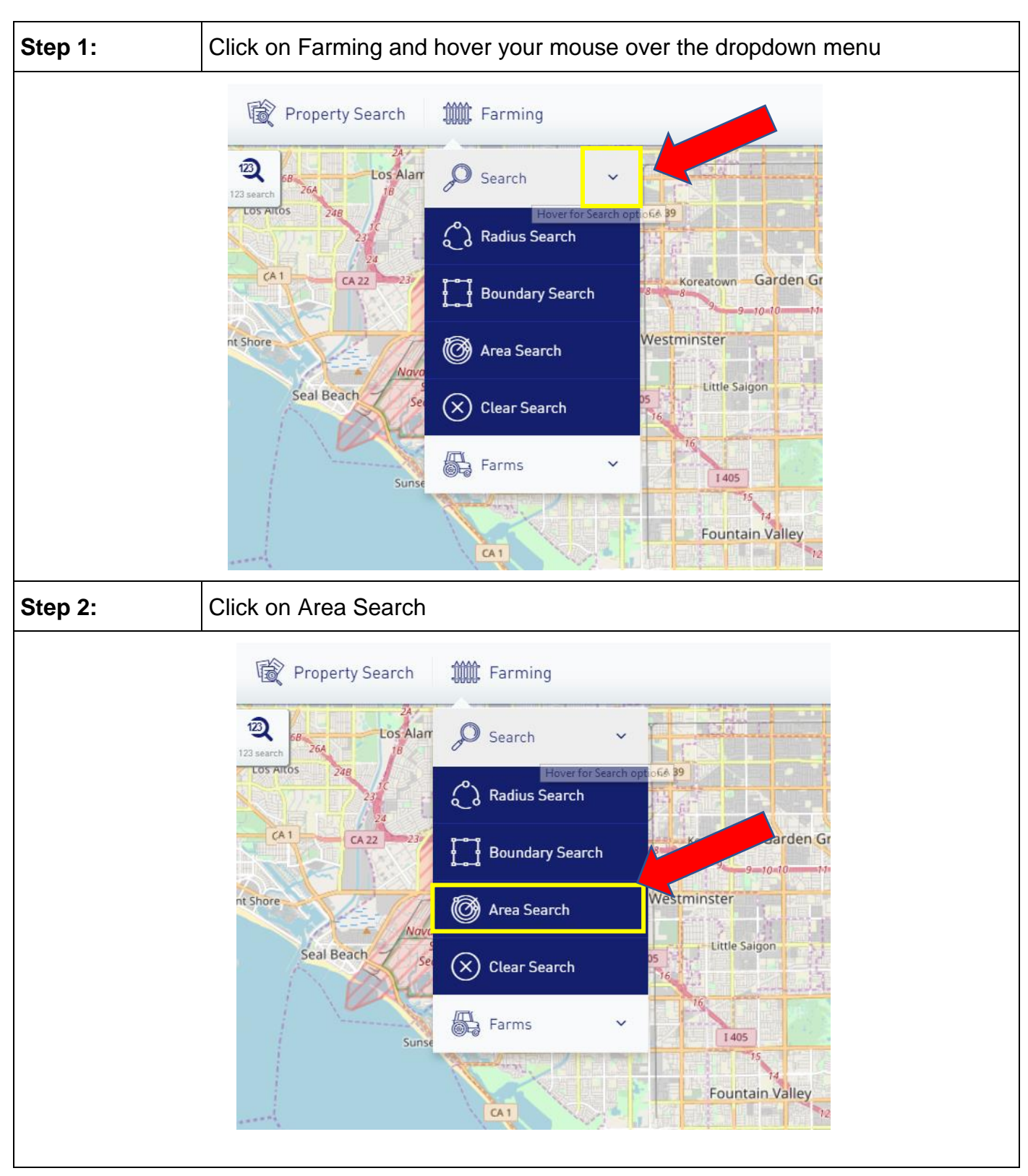

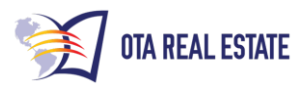

| Step 3: |       | Make sure  | you are on the GENERAL tab               |              |
|---------|-------|------------|------------------------------------------|--------------|
|         |       | ·          |                                          |              |
|         |       |            |                                          |              |
|         |       |            |                                          |              |
|         | GE    | NERAL      | PROPERTY CHARACTERISTICS                 | ASSESSMENT   |
|         | State |            |                                          |              |
|         | E.g A | K          |                                          |              |
|         |       |            |                                          |              |
|         |       |            |                                          |              |
| Step 4: |       | From the S | tate dropdown menu select state of CALIF | <u>ORNIA</u> |
|         |       |            |                                          |              |
|         |       |            |                                          |              |
| State   | _ ←   |            |                                          |              |
| F       | n AK  |            |                                          | -            |
|         |       |            |                                          |              |
| AK      |       |            |                                          | <u> </u>     |
|         |       |            |                                          |              |
| Δ7      | k     |            |                                          |              |
| CA      |       |            |                                          |              |
|         |       |            |                                          |              |
|         |       |            |                                          |              |
|         |       |            |                                          |              |

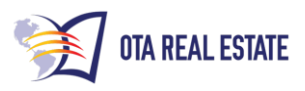

| Step 5:                        | From the County dropdown menu select county of ORANGE |  |  |  |  |  |
|--------------------------------|-------------------------------------------------------|--|--|--|--|--|
| County<br>or                   |                                                       |  |  |  |  |  |
| AMADOR                         |                                                       |  |  |  |  |  |
| DEL NOR<br>EL D <b>or</b> a    | TE                                                    |  |  |  |  |  |
| <b>OR</b> ANGE<br>Other Availa | able Fields >                                         |  |  |  |  |  |
| Step 6:                        | From the OWNER OCCUPIED dropdown menu select: NO      |  |  |  |  |  |
|                                | Owner Occupied                                        |  |  |  |  |  |
|                                | All                                                   |  |  |  |  |  |
|                                | Yes                                                   |  |  |  |  |  |
|                                |                                                       |  |  |  |  |  |

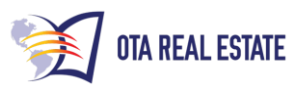

| Step 7:                                                         | From the OWNER                                                                                                    | e OTHER A<br>by checkir | VAILABLE Find the box. | FIELDS a      | dd <u>INDIVIC</u> | DUAL OWNER/                                           | COMPANY      |
|-----------------------------------------------------------------|----------------------------------------------------------------------------------------------------|-------------------------|------------------------|---------------|-------------------|-------------------------------------------------------|--------------|
| GENERAL                                                         | PROPERTY CHARACTER                                                                                                    | RISTICS ASSI            | ESSMENT & TAXES        | OTHER         | CUSTOM FILTE      | RS MORTGAGE INFO                                      | LEADS        |
| State                                                           |                                                                                                    |                         | S                      | ite Zip Code  |                   |                                                       |              |
| CA                                                              |                                                                                                    |                         | •                      | Select        |                   |                                                       | •            |
| County                                                          |                                                                                                    |                         | S                      | ite Address   |                   |                                                       |              |
| ORANGE                                                          |                                                                                                    |                         | •                      | CONTAINS      | - Value           | 2                                                     | ±            |
| Site City                                                       |                                                                                                    |                         | C                      | wner Occupied |                   |                                                       |              |
| GARDEN GROVE                                                    | 7                                                                                                    |                         | •                      | NO            |                   |                                                       | •            |
| Select the field(s) Mailing Addre Site Street Na Site Owner's N | Other Available Fields          Select the field(s) you want to add.         Mailing Address         Site Street Name         1st Owner's Name |                         |                        | ny Owner      | Own Lega 2nd      | ership/Vesting Type<br>al Description<br>Owner's Name |              |
| Step 8:                                                         | From the                                                                                                    | e INDIVIDU              | JAL/COMPA              | NY OWN        | ER drop do        | wn select <u>CON</u><br>xclude                        | <u>IPANY</u> |

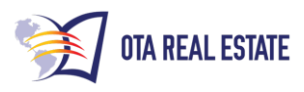

| Step 9:            | Left click on PROPERTY CHRACTERISTICS tab |                                                  |                                   |  |  |  |  |
|--------------------|-------------------------------------------|--------------------------------------------------|-----------------------------------|--|--|--|--|
|                    |                                           |                                                  |                                   |  |  |  |  |
| Area Searc         | h                                         |                                                  |                                   |  |  |  |  |
| Search for propert | ies using Advanced Search.                |                                                  |                                   |  |  |  |  |
| GENERAL            | PROPERTY CHARACTERISTICS                  | ASSESSMENT & TAXES                               | OTHER CUSTO                       |  |  |  |  |
| Bedrooms           |                                           | Lo                                               | ot Size (SqFt)                    |  |  |  |  |
| =                  | Value                                     | •                                                | =                                 |  |  |  |  |
| Baths              |                                           | B                                                | uilding Size                      |  |  |  |  |
| =                  | Value                                     |                                                  | =                                 |  |  |  |  |
| Property Type      |                                           | Ν                                                | umber of Units                    |  |  |  |  |
|                    |                                           |                                                  |                                   |  |  |  |  |
| Step 10:           | you wish to search SINGLE F               | Iropdown menu select the<br>AMILY RESIDENCE & CO | types of properties<br>DNDOMINIUM |  |  |  |  |
|                    |                                           |                                                  |                                   |  |  |  |  |
|                    |                                           |                                                  |                                   |  |  |  |  |
| Proper             | ty Type                                   |                                                  |                                   |  |  |  |  |
| SINGLE             | FAMILY RESIDENCE 🗙 CONDOMIN               |                                                  |                                   |  |  |  |  |
| Year Bu            | uilt                                      |                                                  |                                   |  |  |  |  |
| =                  | Value                                     |                                                  |                                   |  |  |  |  |
|                    |                                           |                                                  |                                   |  |  |  |  |
|                    |                                           |                                                  |                                   |  |  |  |  |

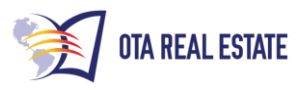

| Step 11:   | S              | elect the MORT<br>1. First loa<br>2. Second<br>3. Loan to | GAGE INFO ta<br>an amount <u>less</u><br>l loan amount<br>o value ratio <u>eq</u> | ) tab, and then select the following fields:<br><u>ess than (&lt;) 1</u><br>nt <u>less than (&lt;) 1</u><br><u>equal (=) 0</u> |                         |               |          |
|------------|----------------|-----------------------------------------------------------|-----------------------------------------------------------------------------------|----------------------------------------------------------------------------------------------------|-------------------------|---------------|----------|
| GENER      | AL PROF        | PERTY CHARACTERISTICS                                     | ASSESSMENT & TAXES                                                                | OTHER                                                                                                    | CUSTOM FILTERS          | MORTGAGE INFO | LEADS    |
| AVM Final  | Value          |                                                           |                                                                                   | First Loan Intere                                                                                                    | st Rate Type            |               |          |
| =          | •              | Value                                                     |                                                                                   | Select                                                                                                    |                         |               | -        |
| First Lend | er Name        |                                                           | $\rightarrow$                                                                     | Second Loan Am                                                                                                    | ount                    |               |          |
| CONTAIN    | IS 🔻           | Value                                                     |                                                                                   | <                                                                                                    | • 1                     |               |          |
| First Loan | Date           |                                                           |                                                                                   | Second Lender N                                                                                                    | lame                    |               |          |
| =          | •              | Select Date                                               | <b>#</b>                                                                          | CONTAINS                                                                                                    | ▼ Value                 |               |          |
| First Loan | Estimated Inte | erest Rate                                                |                                                                                   | Second Loan Sta                                                                                                    | mped as a Line of Credi | t?            |          |
| =          | -              | Value                                                     |                                                                                   | E.G HELOC                                                                                                    |                         |               | -        |
| First Loan | Amount         |                                                           |                                                                                   | Second Loan Dat                                                                                                    | e                       |               |          |
| <          | •              | 1                                                         |                                                                                   | =                                                                                                    | ✓ Select Date           |               | <b>#</b> |
| First Loan | Loan Type      |                                                           |                                                                                   | Loan To Value Ra                                                                                                    | itio                    |               |          |
| Select     |                |                                                           | •                                                                                 | =                                                                                                    | • 0                     |               |          |
|            |                |                                                           |                                                                                   |                                                                                                    |                         |               |          |

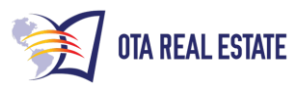

|       | AREA SEA<br>Search for proper                                | RCH<br>ties using Advanced Search.                                                                                                    |                                                                                                    |                                    |                                   |                                             | ×                       |
|-------|--------------------------------------------------------------|----------------------------------------------------------------------------------------------------|----------------------------------------------------------------------------------------------------|------------------------------------|-----------------------------------|---------------------------------------------|-------------------------|
|       | GENER                                                        | RAL PROPERTY CHARACTERIST                                                                                                    | ICS ASSESSMENT & TAXES                                                                              | OTHER                              | CUSTOM FILTERS                    | MORTGAGE INFO                               | LEADS                   |
|       | Assessed Value                                               |                                                                                                    |                                                                                                    | Year Assessed                      |                                   |                                             |                         |
|       | = -                                                          | Value                                                                                                    |                                                                                                    | = -                                | Value                             |                                             |                         |
|       | Purchase Date                                                |                                                                                                    |                                                                                                    |                                    |                                   |                                             |                         |
|       | LAST_X_MONTH                                                 | is 🕶 6                                                                                                    | \$                                                                                                  |                                    | Value                             |                                             |                         |
|       | Purchase Price                                               |                                                                                                    |                                                                                                    | Most Recent Yes                    | ar of Tax Delinquenc              | / (The max tax year delinq will vary county | by county]              |
|       | = •                                                          | Value                                                                                                    |                                                                                                    | =                                  | Value                             |                                             |                         |
|       | Assessed Land V                                              | /alue                                                                                                    |                                                                                                    | Tax Rate Area                      |                                   |                                             |                         |
|       | = •                                                          | Value                                                                                                    |                                                                                                    | Value                              |                                   |                                             |                         |
|       |                                                              |                                                                                                    |                                                                                                    | value                              |                                   |                                             |                         |
|       |                                                              | Left click GET C                                                                                                    | OUNT. If prope                                                                                      | rties are                          | found then                        | GOTO NEXT                                   | Г STEP.                 |
| ep 13 | :                                                            | Left click GET C<br>However, if you<br>Step 3 and expa                                                                                                    | OUNT. If prope<br>count is zero y<br>and the area of y                                              | rties are<br>ou may r<br>⁄our sear | found then<br>need to cha<br>rch. | GOTO NEX<br>Inge your area                  | Γ STEP.<br>a, return to |
| ep 13 | t Loan Amount: <                                             | Left click GET C<br>However, if your<br>Step 3 and expa                                                                                                   | OUNT. If prope<br>count is zero y<br>and the area of y                                              | rties are<br>ou may r<br>/our sear | found then<br>need to cha<br>ch.  | GOTO NEX<br>inge your area                  | Γ STEP.<br>a, return to |
| ep 13 | t Loan Amount: <                                             | Left click GET C<br>However, if your<br>Step 3 and expand<br>and expand<br>to county: ORANGE                                                              | COUNT. If prope<br>count is zero y<br>and the area of y<br>X State: CA X Pr<br>Owner Occupied: No X | rties are<br>ou may r<br>/our sear | found then<br>need to cha<br>rch. | GOTO NEX<br>inge your area                  | Γ STEP.<br>a, return to |
| ep 13 | t Loan Amount: <<br>vidual Owner / Cor<br>perty Type: Single | Left click GET C<br>However, if your<br>Step 3 and expand<br>and expand<br>(1) X County: ORANGE<br>mpany Owner: Company X<br>Family Residence, Condominiu | COUNT. If prope<br>count is zero y<br>and the area of y<br>x State: CA X Pr<br>Owner Occupied: No X | rties are<br>ou may r<br>/our sear | found then<br>need to cha<br>rch. | GOTO NEXT<br>inge your area                 | Γ STEP.<br>a, return to |

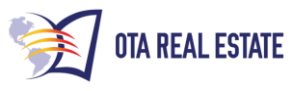

# Step 14:Filter properties to the area you are working either by city or by zip code. Left<br/>Click the View Geography Details to show the list of zip codes and cities<br/>with the # of properties located in each. (Note: zip codes are listed first and<br/>you will have to scroll down the list to see the cities. Hover your mouse over<br/>the window and use the scroll wheel to scroll through the list.)

| 981 properties found agair | ist given search criteria.                                                                                              | View Geography Details                                                                     |
|----------------------------|----------------------------------------------------------------------------------------------------|--------------------------------------------------------------------------------------------|
| Zip code                   |                                                                                                    | Count                                                                                      |
| 00000                      |                                                                                                    | 2                                                                                          |
| 90620                      |                                                                                                    | 2                                                                                          |
| 90621                      |                                                                                                    | 6                                                                                          |
| 90623                      |                                                                                                    | 4                                                                                          |
| 90630                      |                                                                                                    | 5                                                                                          |
| 90631                      |                                                                                                    | 12                                                                                         |
| 90680                      |                                                                                                    | 1                                                                                          |
| City And State             |                                                                                                    | Count                                                                                      |
|                            |                                                                                                    | 10                                                                                         |
|                            |                                                                                                    | 41                                                                                         |
| BREACA                     |                                                                                                    | 5                                                                                          |
| BUENA PARK CA              |                                                                                                    | 8                                                                                          |
| CAPISTRANO BEA             | СН СА                                                                                                    | -                                                                                          |
| CORONA DEL MAR             | CA                                                                                                    | 15                                                                                         |
| Step 15:                   | Note the name of the city or the zip c<br>paper. Then close the window by scr<br>pressing the "X" button located in the | odes you want on a piece of scratch<br>olling to the top of the window and<br>upper right. |
| Geography                  |                                                                                                    |                                                                                            |
| Zip code                   |                                                                                                    | Count                                                                                      |
| 00000                      |                                                                                                    | 2                                                                                          |
| 00400                      |                                                                                                    | 2                                                                                          |

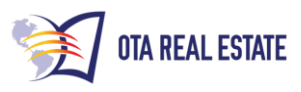

| Step 16:                         | Go to the General Tab and enter the name of the City and/or Zip codes which you wrote down in Step 15. Anaheim                |                                      |                |                        |  |  |  |
|----------------------------------|----------------------------------------------------------------------------------------------------|--------------------------------------|----------------|------------------------|--|--|--|
| GENERAL                          | PROPERTY CHARACTERISTICS                                                                                                    | ASSESSMENT & TAXES                   | OTHER          | CUSTOM FILTE           |  |  |  |
| State                            |                                                                                                    |                                      | Site Address   |                        |  |  |  |
| CA                               |                                                                                                    | •                                    | CONTAINS       | ▼ Value                |  |  |  |
| County                           |                                                                                                    |                                      | Owner Occupie  | ed                     |  |  |  |
| ORANGE                           |                                                                                                    | •                                    | NO             |                        |  |  |  |
| Site City                        |                                                                                                    |                                      | Individual Own | ner / Company O        |  |  |  |
| Select                           |                                                                                                    |                                      | COMPANY        |                        |  |  |  |
| Site Zip Code                    |                                                                                                    |                                      |                |                        |  |  |  |
| Select                           |                                                                                                    | •                                    |                |                        |  |  |  |
| Step 17:                         | Left Click GET COUNT a then Left Click SEARCH                                                                                 | nd double check yc                   | our count is   | what you expected      |  |  |  |
| First Loan Amount:       < 1   X | County: ORANGE   X State: CA   X Purchase Date:<br>r: Company   X Owner Occupied: No   X Second Loa<br>dence, Condominium   X | Last_x_Months 6 X<br>n Amount: < 1 X |                |                        |  |  |  |
| 41 properties found against      | given search criteria.                                                                                                    |                                      | Ň              | /iew Geography Details |  |  |  |
| SEARCH Clear Fix                 | angements                                                                                                    |                                      |                | GET COUNT              |  |  |  |

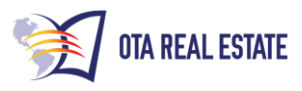

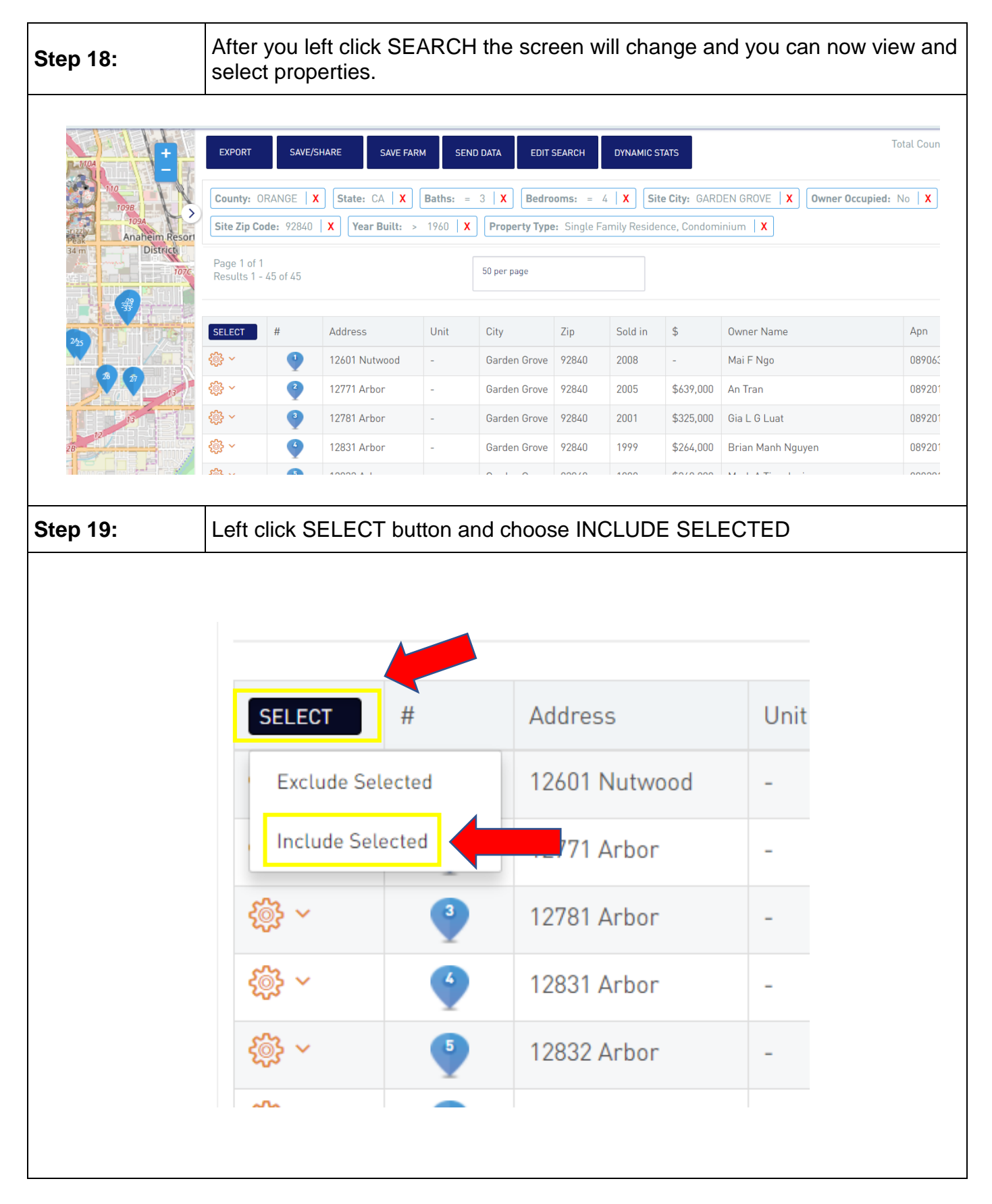

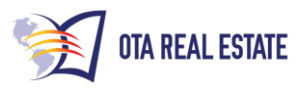

| Step 20: | Left click in the checkbox next to each address that you want to include. |                              |             |                      |          |  |  |  |
|----------|---------------------------------------------------------------------------|------------------------------|-------------|----------------------|----------|--|--|--|
|          | INCLUDE SELECTED                                                          |                              |             |                      |          |  |  |  |
|          |                                                                           | CANCEL                       | #           | Address              |          |  |  |  |
|          | ۲<br>ک<br>ک<br>ک                                                          |                              |             | 12601 Nutwoo         |          |  |  |  |
|          | <u>بې</u> ې د                                                             |                              | 3           | 12771 Arbor          |          |  |  |  |
|          | <u>نې</u> کې                                                              |                              | 3           | 12781 Arbor          |          |  |  |  |
|          | <u>نې</u> کې                                                              |                              | 4           | 12831 Arbor          |          |  |  |  |
|          | રજી ~                                                                     |                              | 5           | 12832 Arbor          |          |  |  |  |
| Step 21: | Left click INCL properties that                                           | UDE SELECTE<br>you selected. | D. The list | will filter and ONLY | show the |  |  |  |
|          | I                                                                         | ICLUDE SELECTEI              |             |                      |          |  |  |  |
|          |                                                                           | CANCEL                       | #           | Address              |          |  |  |  |
|          | <u>دې</u>                                                                 | ~                            | 1           | 12601 Nutwoo         |          |  |  |  |
|          | Ś                                                                         | × 🔽                          | 2           | 12771 Arbor          |          |  |  |  |
|          | Ś                                                                         | ✓                            | 3           | 12781 Arbor          |          |  |  |  |
|          | <u>نې</u>                                                                 | ✓ □                          | 4           | 12831 Arbor          |          |  |  |  |
|          | දිගිය                                                                     | ✓                            | 5           | 12832 Arbor          |          |  |  |  |

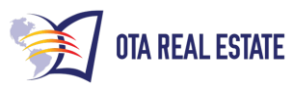

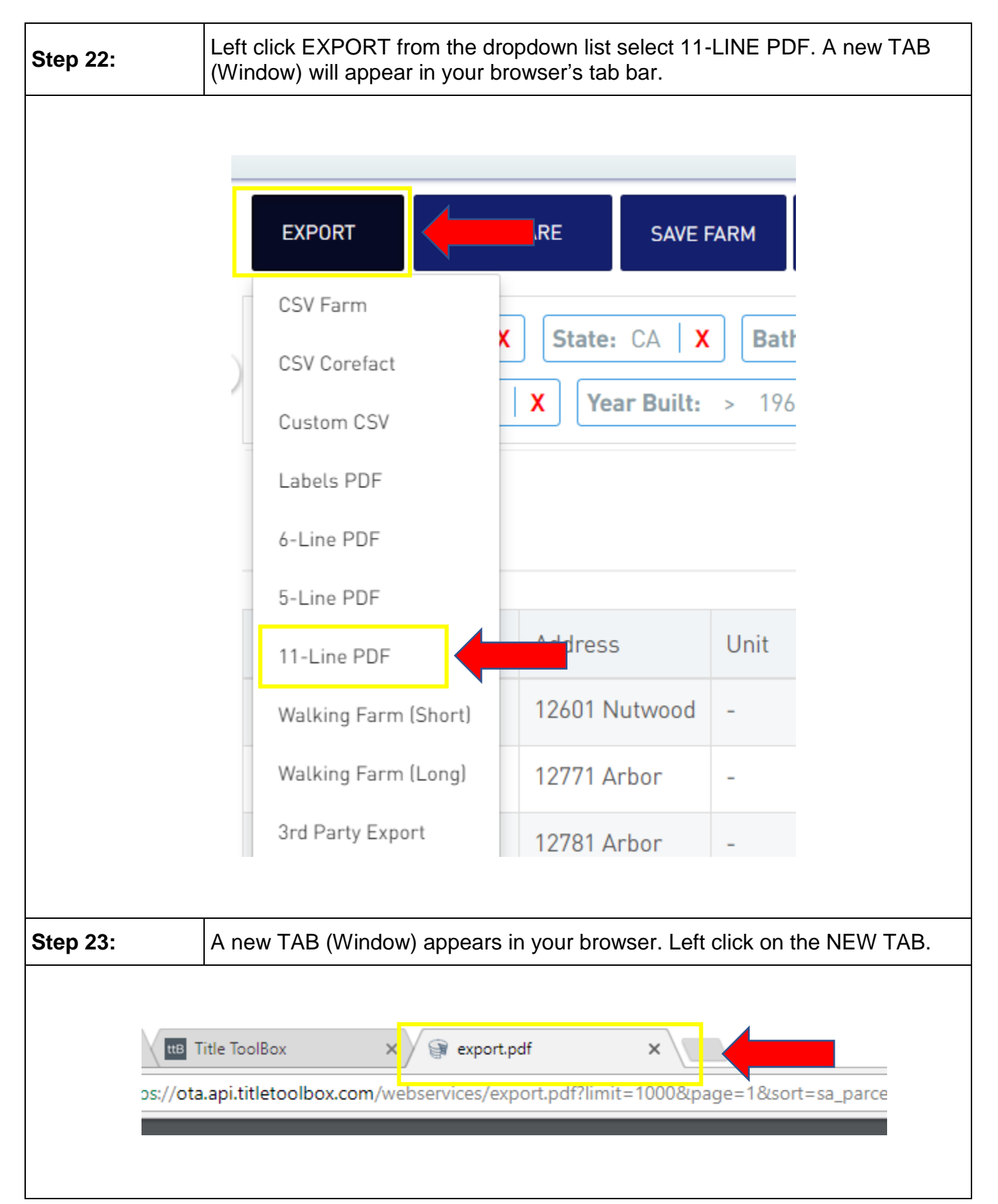

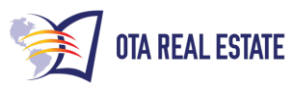

| Step 24: | Move your mouse to position the cursor near the top of the Window and a SELECT BAR will appear. Left click the Download Arrow to save the records as a PDF.                                                                                                    |
|----------|----------------------------------------------------------------------------------------------------|
|          |                                                                                                    |
|          |                                                                                                    |
|          |                                                                                                    |
|          | Downloss                                                                                                    |
|          |                                                                                                    |
|          |                                                                                                    |
| Step 25: | Return to the ttb.tradingacademh.com Window                                                                                                    |
|          |                                                                                                    |
|          |                                                                                                    |
| L L      | Not secure the trading academy com/#l/user/dashboard/                                                                                                    |
|          | The second of the second of th |
|          |                                                                                                    |
|          |                                                                                                    |
|          |                                                                                                    |

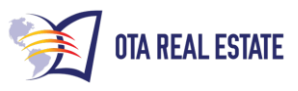

| Step 26: | Left click EXPORT from the dropdown list select CSV FARM. The EXPORT will download automatically and appear wherever your browser is set to store downloads. |                  |        |          |          |       |  |  |
|----------|----------------------------------------------------------------------------------------------------|------------------|--------|----------|----------|-------|--|--|
|          | Ī                                                                                                    | EXPORT           | SAVE/S | HARE     | SAVE F   | ARM   |  |  |
|          |                                                                                                    | CSV Farm         |        |          | 04       |       |  |  |
|          |                                                                                                    | CSV Corefact     | ×      | State:   | CA X     | Bath  |  |  |
|          |                                                                                                    | Custom CSV       |        | X Yea    | r Built: | > 196 |  |  |
|          |                                                                                                    | Labels PDF       |        |          |          |       |  |  |
|          |                                                                                                    | 6-Line PDF       |        |          |          |       |  |  |
|          |                                                                                                    | 5-Line PDF       |        |          |          |       |  |  |
|          |                                                                                                    | 11-Line PDF      |        | Address  |          | Unit  |  |  |
|          |                                                                                                    | Walking Farm (Sh | ort)   | 12601 N  | utwood   | -     |  |  |
|          |                                                                                                    | Walking Farm (Lo | ng)    | 12771 Ai | bor      | -     |  |  |
|          |                                                                                                    | 3rd Party Export |        | 12781 Ai | bor      | -     |  |  |

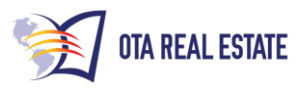

| Step 27: | If you want a pi<br>the Drop-down | f you want a property profile for ANY of the properties do the following: Using the Drop-down menu next to the Gear select Generate Report |                                 |                                                      |                              |  |  |  |
|----------|-----------------------------------|----------------------------------------------------------------------------------------------------|---------------------------------|------------------------------------------------------|------------------------------|--|--|--|
|          |                                   | Generate<br>Detailed V<br>Comparat<br>Net Sheet<br>New/Appe                                                                                | #<br>Report<br>View<br>ole View | Address<br>409 Santa Clara<br>nce<br>alma<br>ntecito |                              |  |  |  |
|          | Select PROPF                      | Nearby No                                                                                                    | eighbors                        | 13302 Cromwell                                       | at and click <b>Generate</b> |  |  |  |
| Step 28: | Report                            |                                                                                                    |                                 |                                                      | <u> </u>                     |  |  |  |
| Orc      | Ser Report type                   |                                                                                                    | ×                               |                                                      |                              |  |  |  |
| Repor    | t Type                            |                                                                                                    | Re                              | port Format                                          |                              |  |  |  |
| Prope    | erty Profile                      |                                                                                                    | Ρ                               | DF Document                                          |                              |  |  |  |
| RE       | SET GENER                         | RATE REPOR                                                                                                    | •                               |                                                      |                              |  |  |  |

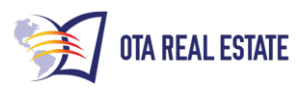

| Step 29:                                                                                     | <b>p 29:</b> Click on the CLICK HERE link to view and save the report |                               |              |  |
|----------------------------------------------------------------------------------------------|-----------------------------------------------------------------------|-------------------------------|--------------|--|
| _                                                                                            | Order Report<br>Please select a report type and format.               |                               | ×            |  |
|                                                                                              | Repor                                                                 | ort Type Report Format        |              |  |
|                                                                                              | Prop                                                                  | perty Profile PDF Document    | PDF Document |  |
|                                                                                              | Clic                                                                  | ick here to view your report. | ır Report.   |  |
|                                                                                              | RI                                                                    | RESET GENERATE REPORT         |              |  |
| Step 30:                                                                                     | : REPEAT steps 22 and 23 to save and/or print your report             |                               |              |  |
| NOTE: Downloading your selection via PDF and Excel will NOT utilize your data credits twice. |                                                                       |                               |              |  |